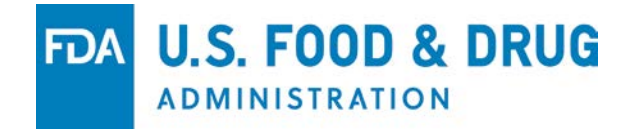

## Using the ePortal for Pre-ANDA Meeting Requests

#### Kris Andre

Associate Director of Regulatory Affairs

Office of Research and Standards

Office of Generic Drugs

SBIA Workshop

April 11, 2018

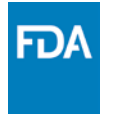

#### What is the Portal?

- Also known as CDER Direct NextGen Collaboration Portal
  - Portal for short
- A website where industry can submit information to the FDA
- Has been in use for reporting drug shortages

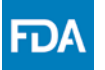

# What Should I Use the Portal For?

- USE for pre-ANDA meeting requests for complex generic drug products
  - Previously through the Generic Drugs email account
- Pre-ANDA product development meetings
- Presubmission meetings
- DO NOT USE for mid-review-cycle meetings
  FDA will contact you if you are eligible

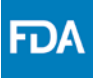

#### So You're Ready to Submit a Meeting Request

- First step: Obtain a pre-assigned ANDA number\*
  - Apply for a secure email
  - You will need a U.S. agent if you are a non-U.S. applicant
  - You will need to know your RLD
  - Submit an email to <u>cderappnumrequest@fda.hhs.gov</u> with the required information
  - Issued within three business days

\*<u>Requesting a Pre-Assigned Application number</u>

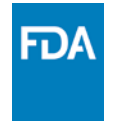

# **Create a Login for the Portal\***

- Once on the <u>website</u>, click Request a Login
- Choose your "event"
  - Two choices Drug Shortages or Pre-ANDA Meetings
- Enter the required information
- Once approved, you will receive your username and temporary password
- Login request will not be processed until you verify your email

#### \*<u>https://edm.fda.gov/</u>

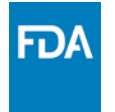

## Login FAQs

- My organization doesn't appear when I search
  You can enter it manually
- I don't have a DUNS number or I don't know what it is
  - Use the 9-digit code, 999999999
- Contact the EDM support team if needed at <u>EDMSupport@fda.hhs.gov</u>

#### My Login has been Created – Now What?

- Click "Create New Request"
- Enter required information
  - Pre-assignment number
  - What type of meeting request are you submitting
  - The Reference Listed Drug (RLD)

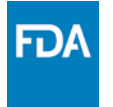

# U.S. Agents

- If you are submitting as a U.S. agent, fill in your applicant information
  - Search for applicant information or enter manually
  - Provide the applicant contact information
- If you are the applicant, with no U.S. agent, proceed to "Attach a Document"
  - Do not enter yourself as a U.S. agent

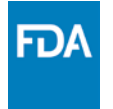

## Adding Your Documents

- You must add a document in order to proceed
- You can add more than one document
  - Cover letter (not required)
  - Meeting package (due at time of request for a meeting)
- Several formats allowed
  - PDF, Microsoft Word, Microsoft Excel, Microsoft PowerPoint, Microsoft Access, SAS, and Text. Macros are not allowed. Files may not exceed 45 MB

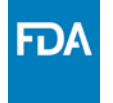

## Submitting Your Meeting Request

- Before you submit your request
  - You have the option of saving your draft meeting request
  - Come back to it later and continue where you left off
  - FDA cannot see saved meeting requests
- You can delete a meeting request if you have not yet submitted it
- You will be asked to review for accuracy
- Click "Submit to FDA"

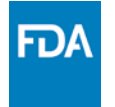

## What Happens Next?

- You will receive a confirmation message and email
- A letter with the grant or deny decision will be sent to you via email
- A meeting denied letter will complete your project

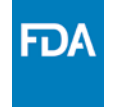

## My Meeting Was Granted

- Granted via a written response or a face-to face meeting
- Information Requests (IR)
  - Sent to the applicant through email
  - Can be sent to the applicant at any time
  - Strive to send early in the process
  - Respond to the IR through the portal

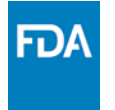

#### Face-to-Face Meetings

- Preliminary responses for face-to-face meetings received via email approximately five days before your scheduled meeting
- Your opportunity to focus your meeting for clarification
  - Submit presentation materials (not required)
  - Submit a revised agenda
  - Submit these through the portal

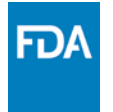

### After the Meeting

- You can submit post meeting comments
  - Within seven days of the meeting
- FDA will send the final meeting minutes via email
- This completes the meeting request

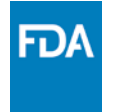

## What's Next in the Portal?

- Two-way communication coming soon to the portal
- Submit and receive documents through the portal with email notification
- All your documents and correspondence in one place

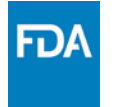

## If You Need Help

- There are several help guides and tutorials on the Learn More page for reference
- For portal support, contact <u>EDMSupport@fda.hhs.gov</u>
- For meeting specific help contact <u>PreANDAHelp@fda.hhs.gov</u>

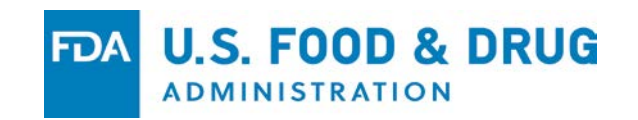